# Dell Vostro 3591 (Sem disco ótico)

Guia de configurações e especificações

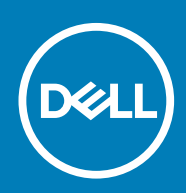

### Notas, avisos e advertências

(i) NOTA: uma NOTA fornece informações importantes para ajudar a utilizar melhor o produto.

AVISO: Um AVISO indica danos potenciais no hardware ou uma perda de dados e diz como pode evitar esse problema.

ADVERTÊNCIA: Uma ADVERTÊNCIA indica potenciais danos no equipamento, lesões corporais ou morte.

© 2020 Dell Inc. ou as respetivas subsidiárias. Todos os direitos reservados. Dell, EMC e outras marcas comerciais pertencem à Dell Inc ou às suas subsidiárias. Outras marcas comerciais podem pertencer aos seus respetivos proprietários.

2020 - 02

# Índice

| 1 Configurar o computador                           | 5  |
|-----------------------------------------------------|----|
| 2 Criar uma unidade de recuperação USB para Windows | 6  |
| 3 Vista geral do chassi                             | 7  |
| Vista do ecrã                                       | 7  |
| Vista esquerda                                      | 8  |
| Vista da direita                                    | 8  |
| Vista do descanso para os pulsos                    |    |
| Vista inferior                                      |    |
| 4 Atalhos de teclado                                |    |
| 5 Especificações do sistema                         |    |
| Processadores                                       |    |
| Chipset                                             |    |
| Sistema operativo                                   | 13 |
| Memória                                             |    |
| Armazenamento                                       |    |
| Portas e conectores                                 | 14 |
| Áudio                                               | 14 |
| Video (Vídeo)                                       | 15 |
| Câmara                                              |    |
| Teclado                                             |    |
| Comunicações                                        |    |
| Leitor de cartões multimédia                        |    |
| Adaptador de CA                                     |    |
| Bateria                                             | 17 |
| Ecrã                                                |    |
| Dimensões e peso                                    |    |
| Leitor de impressões digitais                       |    |
| Security (Segurança)                                |    |
| Segurança de dados                                  |    |
| 6 Configuração do sistema                           | 20 |
| Menu de arranque                                    |    |
| Teclas de navegação                                 |    |
| Opções da configuração do sistema                   | 21 |
| Opções gerais                                       |    |
| Informações do sistema                              | 21 |
| Video (Vídeo)                                       |    |
| Security (Segurança)                                |    |
| Arranque em segurança                               | 24 |
| Intel Software Guard Extensions                     | 24 |

| Desempenho                                                                 |    |
|----------------------------------------------------------------------------|----|
| Gestão de energia                                                          |    |
| POST Behavior (Comportamento do POST)                                      |    |
| Suporte de virtualização                                                   |    |
| Ligação sem fios                                                           | 27 |
| Maintenance screen (Ecrã de manutenção)                                    |    |
| Registos do sistema.                                                       |    |
| SupportAssist System Resolution (Resolução do sistema SupportAssist)       |    |
| Palavra-passe do sistema e de configuração                                 |    |
| Atribuir uma palavra-passe de configuração do sistema                      |    |
| Eliminar ou alterar uma palavra-passe de configuração do sistema existente |    |
| 7 Software                                                                 |    |
| Transferir os controladores                                                |    |
| 8 Obter ajuda                                                              |    |
| -<br>Contactar a Dell                                                      |    |

# **Configurar o computador**

### Passo

1. Ligue o transformador e prima o botão de ligar/desligar.

### (i) NOTA: Para poupar a energia da bateria, esta pode entrar em modo de economia de energia.

2. Termine a configuração do sistema Windows.

Siga as instruções apresentadas no ecrã para concluir a configuração. Para a configuração, a Dell recomenda que:

- · Estabeleça ligação a uma rede para proceder às atualizações do Windows.
- i NOTA: Se for ligar a uma rede sem fios segura, insira a palavra-passe correspondente, quando pedido.
- Se estiver ligado à internet, inicie sessão ou crie uma conta Microsoft. Se não estiver ligado à internet, crie uma conta offline.
- No ecrã **Support and Protection** (Suporte e proteção), insira os seus detalhes de contacto.
- 3. Localize e utilize as aplicações da Dell a partir do menu Iniciar do Windows recomendado

### Tabela 1. Localize as aplicações Dell.

| Aplicações Dell | Detalhes                                                                                                    |
|-----------------|----------------------------------------------------------------------------------------------------|
|                 | Registo dos produtos da Dell                                                                                                    |
|                 | Registe o seu computador junto da Dell.                                                                                            |
|                 | Suporte e Ajuda Dell                                                                                                    |
| 19th            | Aceda à ajuda e suporte para o seu computador.                                                                                     |
|                 | SupportAssist                                                                                                    |
|                 | Verifica proativamente a integridade do hardware e software do computador.                                                         |
|                 | () NOTA: Renove ou atualize a garantia clicando na data de validade da garantia no SupportAssist.                                  |
|                 | Atualização Dell                                                                                                    |
|                 | Atualiza o computador com correções críticas e com os<br>controladores de dispositivos importantes assim que ficam<br>disponíveis. |
|                 | Dell Digital Delivery                                                                                                    |
|                 | Faça o download de aplicações de software, incluindo software<br>que é adquirido mas não está pré-instalado no computador.         |
|                 |                                                                                                    |

- 4. Crie uma unidade de recuperação para o Windows.
  - i NOTA: É recomendado criar uma unidade de recuperação para detetar e solucionar problemas que possam com o Windows.

Para mais informações, consulte Criar uma unidade de recuperação USB para Windows.

# Criar uma unidade de recuperação USB para Windows

Crie uma unidade de recuperação para deteção e solução de problemas que possam ocorrer com o Windows. Para criar a unidade de recuperação, é necessária uma unidade flash USB vazia com uma capacidade mínima de 16 GB.

### Pré-requisitos

(i) NOTA: Este processo pode demorar até uma hora para ficar concluído.

(i) NOTA: Os seguintes passos podem variar consoante a versão do Windows instalada. Consulte o site de suporte da Microsoft para saber as mais recentes instruções.

#### Passo

- 1. Ligue a unidade flash USB ao seu computador.
- 2. Na pesquisa do Windows, digite Recuperação.
- **3.** Nos resultados da pesquisa, clique em **Create a recovery drive** (Criar uma unidade de recuperação). A janela **User Account Control** (Controlo de contas do utilizador) é apresentada.
- Clique em Yes (Sim) para continuar.
   A janela Recovery Drive (Unidade de recuperação) é apresentada.
- 5. Selecione **Back up system files to the recovery drive** (Efetuar cópia de segurança dos ficheiros do sistema para a unidade de recuperação) e clique em **Next** (Seguinte).
- Selecione USB flash drive (Unidade flash USB) e clique em Next (Seguinte).
   É apresentada uma mensagem a indicar que todos os dados na unidade flash USB serão eliminados.
- 7. Clique em Criar.
- 8. Clique em Concluir.

Para mais informações sobre como reinstalar o Windows utilizando a unidade de recuperação USB, consulte a secção Solução de problemas do Manual de Serviço do seu produto em www.dell.com/support/manuals.

# Vista geral do chassi

# Vista do ecrã

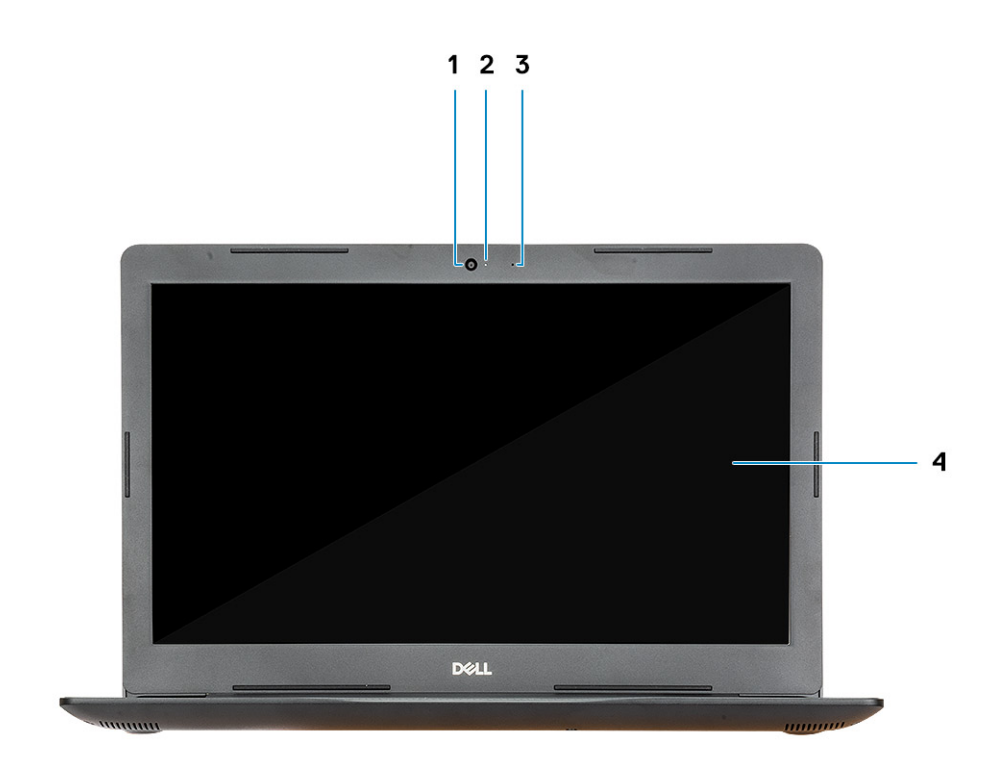

1. Câmara

3. Microfone

- 2. Luz de estado da câmara
- 4. Ecrã

# Vista esquerda

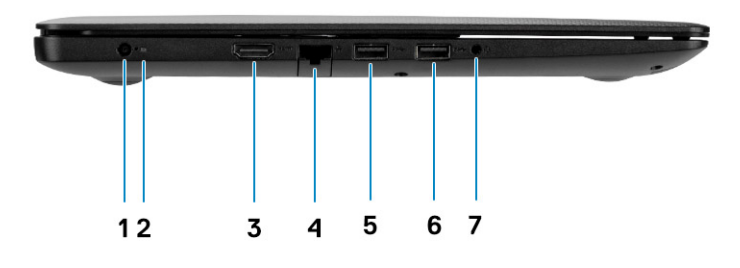

- 1. Porta do transformador
- 3. Porta HDMI
- 5. Porta USB 3.1 Gen 1
- 7. Porta para headsets

# Vista da direita

- 2. Luz de estado da bateria
- 4. Porta de rede
- 6. Porta USB 3.1 Gen 1

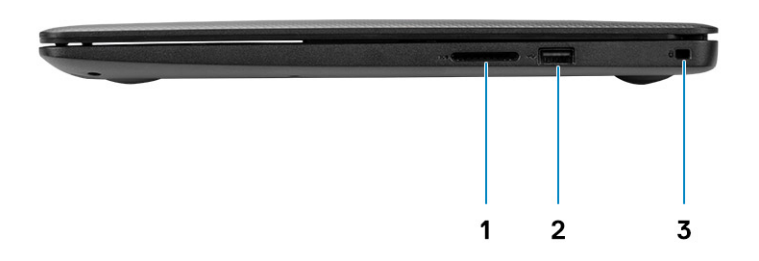

- 1. Leitor de cartões SD
- 2. Porta USB 2.0
- 3. Ranhura do cabo de segurança (para fechos Noble)

# Vista do descanso para os pulsos

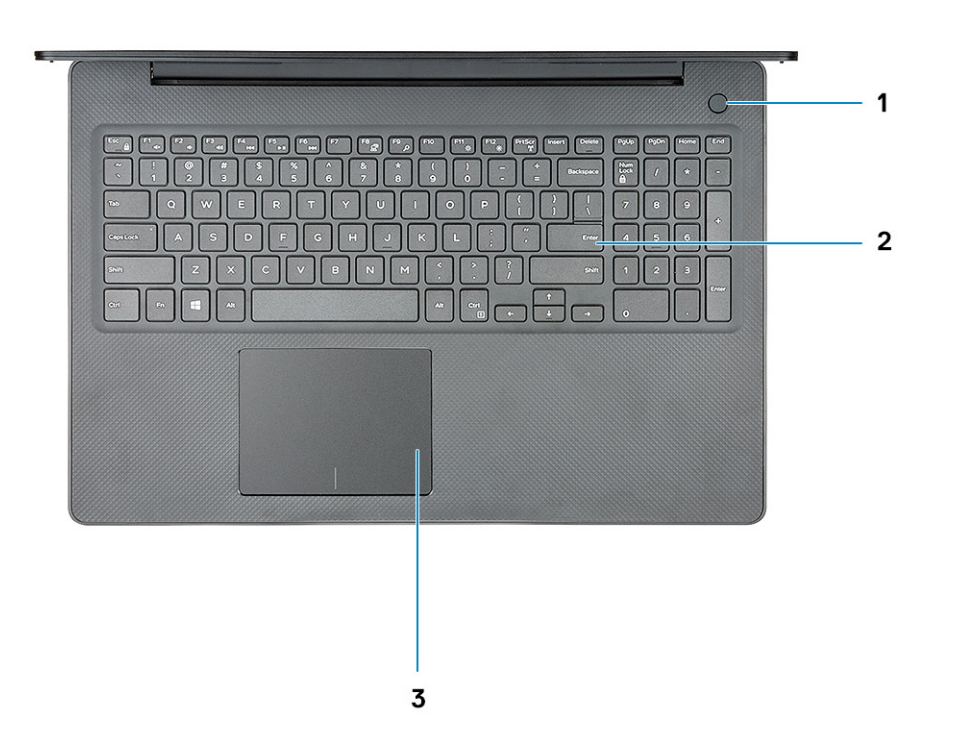

- 1. Botão de alimentação
- 2. Teclado
- 3. Painel tátil

# Vista inferior

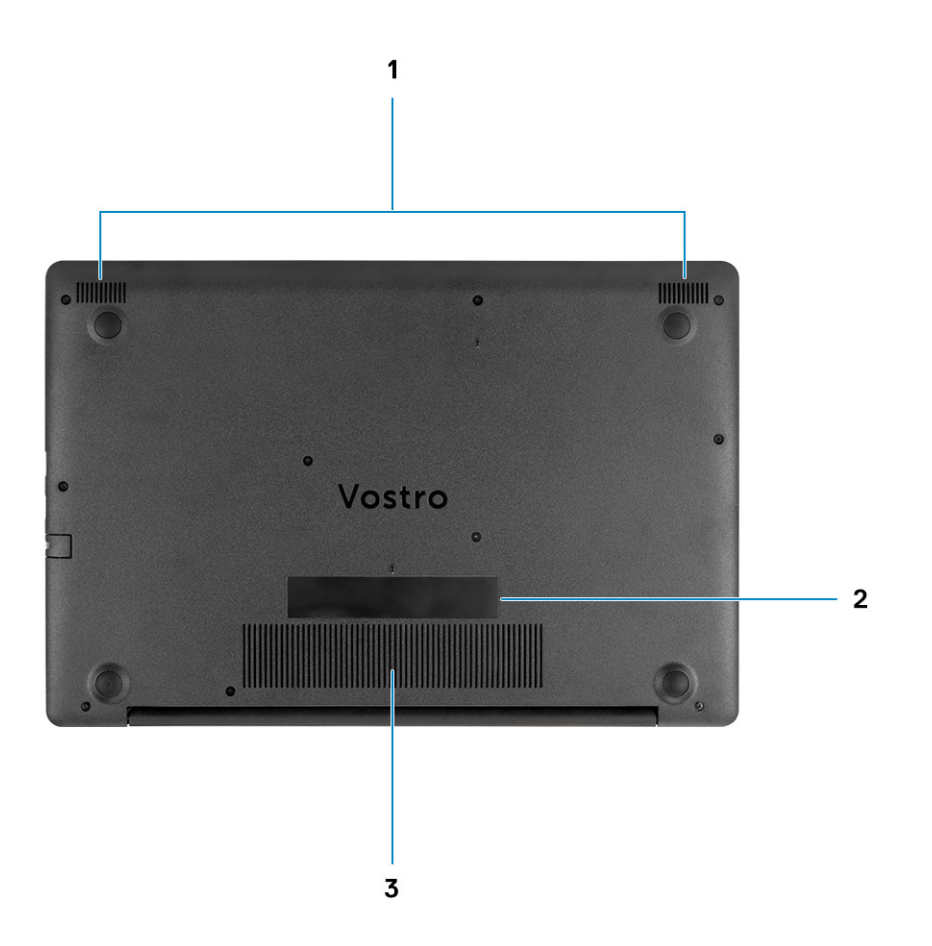

- 1. Colunas
- 2. Rótulo da Etiqueta de Serviço
- 3. Abertura de ventilação

4

(i) NOTA: Os carateres do teclado podem diferir, dependendo da configuração de idioma do teclado. As teclas usadas como atalho permanecem as mesmas em todas as configurações de idiomas.

### Tabela 2. Lista de atalhos de teclado

| Teclas      | Descrição                             |
|-------------|---------------------------------------|
| Fn + Esc    | Ligar/desligar bloqueio da tecla Fn   |
| Fn + F1     | Desativar o áudio                     |
| Fn + F2     | Diminuir o volume                     |
| Fn + F3     | Aumentar o volume                     |
| Fn + F4     | Reproduzir anterior                   |
| Fn + F5     | Reproduzir/pausa                      |
| Fn + F6     | Reproduzir seguinte                   |
| Fn + F8     | Mudar para o ecrã externo             |
| Fn + F9     | Pesquisar                             |
| Fn + F11    | Diminuir o brilho                     |
| Fn + F12    | Aumentar o brilho                     |
| Fn + PrtScr | Ligar/desligar a transmissão sem fios |
| Fn + Ctrl   | Abrir menu de aplicação               |

# Especificações do sistema

NOTA: As ofertas podem variar de acordo com a região. As seguintes especificações, fornecidas com o seu computador, são as consideradas obrigatórias por lei. Para obter mais informações acerca da configuração do computador, consulte Ajuda e Suporte no sistema operativo Windows e selecione a opção para ver informações sobre o computador.

### Tópicos

- Processadores
- Chipset
- Sistema operativo
- Memória
- Armazenamento
- Portas e conectores
- Áudio
- Video (Vídeo)
- Câmara
- Teclado
- Comunicações
- Leitor de cartões multimédia
- Adaptador de CA
- Bateria
- Ecrã
- Dimensões e peso
- Leitor de impressões digitais
- Security (Segurança)
- Segurança de dados

# Processadores

### Tabela 3. Processadores

| Descrição                 | Valores                                |                                        |
|---------------------------|----------------------------------------|----------------------------------------|
| Processadores             | Intel Core i5 lce Lake de 10.ª Geração | Intel Core i7 lce Lake de 10.ª Geração |
| Potência                  | 15 W                                   | 15 W                                   |
| Contagem de núcleos       | 4                                      | 4                                      |
| Contagem de encadeamentos | 8                                      | 8                                      |
| Velocidade                | Até 3,6 GHz                            | Até 3,8 GHz                            |
| Cache                     | 6 MB                                   | 8 MB                                   |
| Placa gráfica integrada   | Placa gráfica Intel® UHD               | Placa gráfica Intel® Iris® Plus        |

# Chipset

### Tabela 4. Chipset

| Descrição                  | Valores                                          |
|----------------------------|--------------------------------------------------|
| Chipset                    | Ice Lake U (ICL U) PCH-LP                        |
| Processador                | <ul> <li>i5-1035G1</li> <li>i7-1065G7</li> </ul> |
| Largura de barramento DRAM | 64 bits                                          |
| Flash EPROM                | 16 + 8 MB                                        |
| Barramento PCle            | Até Geração 3.0                                  |

# Sistema operativo

- Windows 10 Home (64 bits)
- Windows 10 Professional (64 bits)
- Ubuntu 18.04 LTS

# Memória

### Tabela 5. Especificações da memória

| Descrição                | Valores                                                                                                    |
|--------------------------|----------------------------------------------------------------------------------------------------|
| Ranhuras                 | 2 ranhuras So-DIMM                                                                                                   |
| Tipo                     | DDR4                                                                                                    |
| Velocidade               | 2666 MHz, 3200 MHz (para SKU independente com NVDIA Gfx apenas)                                                      |
| Memória máxima           | 16 GB                                                                                                    |
| Memória mínima           | 4 GB                                                                                                    |
| Configurações suportadas | <ul> <li>4 GB</li> <li>4 GB + 4 GB</li> <li>8 GB</li> <li>4 GB + 8 GB</li> <li>8 GB + 8 GB</li> <li>16 GB</li> </ul> |

### Armazenamento

O seu computador suporta uma das seguintes configurações: o disco principal do computador varia de acordo com a configuração de armazenamento. Para computadores:

### Tabela 6. Especificações de armazenamento

| Fator de forma                           | Tipo de interface | Capacidade |
|------------------------------------------|-------------------|------------|
| Disco rígido de 2,5 polegadas a 5400 rpm | SATA              | Até 2 TB   |
| Disco rígido de 2,5 polegadas a 7200 rpm | SATA              | Até 1 TB   |

| Fator de forma | Tipo de interface | Capacidade |
|----------------|-------------------|------------|
|                |                   |            |

Disco de Estado Sólido M.2 2230

PCle NVMe 3 x 4

· Classe 35: 128 GB, 256 GB,

512 GB • Classe 40: 512 GB

# Portas e conectores

### Tabela 7. Portas e conectores externos

| Descrição              | Valores                                                      |
|------------------------|--------------------------------------------------------------|
| Externas:              |                                                              |
| Rede                   | 1 porta RJ-45 10/100/1000                                    |
| USB                    | <ul> <li>2 USB 3.0 Tipo</li> <li>1 USB 2.0 Tipo A</li> </ul> |
| Áudio                  | 1 Saída de Áudio Universal                                   |
| Vídeo                  | HDMI                                                         |
| Porta do transformador | DC-in de 4,50 mm x 2,90 mm                                   |
| Segurança              | Ranhura de bloqueio em forma de cunha                        |
| Ranhura para cartões   | ranhura do cartão SD                                         |

### Tabela 8. Portas e conectores internos

| Descrição                                                                                         | Valores                                                                                                    |
|---------------------------------------------------------------------------------------------------|----------------------------------------------------------------------------------------------------|
| Internas:                                                                                         |                                                                                                    |
| Uma ranhura M.2 Key-M (2280 ou 2230) para disco de estado<br>sólido<br>1 M.2 2230 Key-E para WLAN | <ul> <li>Classe 35: 128 GB, 256 GB</li> <li>Classe 35: 512 GB</li> <li>Classe 40: 512 GB</li> </ul>                                                                  |
|                                                                                                   | <ul> <li>NOTA: Para saber mais sobre as funcionalidades dos<br/>diferentes tipos de placas M.2, consulte o artigo<br/>SLN301626 da base de conhecimentos.</li> </ul> |

# Áudio

### Tabela 9. Especificações de áudio

| Descrição                    | Valores                  |
|------------------------------|--------------------------|
| Controlador                  | Realtek ALC3204          |
| Conversão de estéreo         | Suportado                |
| Interface interna            | Áudio de alta definição  |
| Interface externa            | Saída de Áudio Universal |
| Altifalantes                 | Dois                     |
| Saída média do altifalante   | 2 W                      |
| Saída de pico do altifalante | 2,5 W                    |

# Video (Vídeo)

### Tabela 10. Especificações da placa gráfica dedicada

#### Placa gráfica dedicada

| Controlador  | Suporte para monitor externo | Tamanho da<br>memória | Tipo de memória |
|--------------|------------------------------|-----------------------|-----------------|
| NVIDIA MX230 | Uma porta HDMI               | 2 GB                  | GDDR5           |

### Tabela 11. Especificações da placa gráfica integrada

### Placa gráfica integrada

| С | ontrolador                         | Suporte para monitor externo | Tamanho da memória               | Processador                                   |
|---|------------------------------------|------------------------------|----------------------------------|-----------------------------------------------|
| • | Placa gráfica Intel UHD<br>GT2     | Uma porta HDMI               | Memória de sistema<br>partilhada | <ul><li>i5-1035G1</li><li>i7-1065G7</li></ul> |
| • | Placa gráfica Intel® Iris®<br>Plus |                              |                                  |                                               |

# Câmara

### Tabela 12. Especificações da câmara

| Descrição                | Valores                   |
|--------------------------|---------------------------|
| Número de câmaras        | Um                        |
| Тіро                     | Câmara RGB HD             |
| Localização              | Frente                    |
| Tipo de sensor           | Tecnologia de sensor CMOS |
| Câmara                   |                           |
| Imagem fixa              | 0,92 megapíxeis           |
| Vídeo                    | 1280 x 720 (HD) a 30 fps  |
| Ângulo de visão diagonal |                           |
| Câmara                   | 78,6 °                    |

# Teclado

### Tabela 13. Especificações do teclado

| Descrição        | Valores                                                                                                    |
|------------------|----------------------------------------------------------------------------------------------------|
| Tipo             | <ul> <li>Teclado sem Retoiluminação, Inglês</li> <li>Teclado padrão a todo o tamanho resistente a derrames</li> <li>Painel tátil de precisão mutitoque e ativado para os gestos com deslocamento integrado</li> </ul> |
| Disposição       | QWERTY                                                                                                    |
| Número de teclas | <ul> <li>Estados Unidos e Canadá: 80 teclas</li> <li>Reino Unido: 81 teclas</li> <li>Japão: 84 teclas</li> </ul>                                                                                                    |

| Descrição        | Valores                                                                                                    |
|------------------|----------------------------------------------------------------------------------------------------|
| Tamanho          | X= 19,05 mm tamanho da tecla                                                                                                    |
|                  | Y= 18,05 mm tamanho da tecla                                                                                                    |
| Teclas de atalho | Algumas teclas do teclado têm dois símbolos. Estas teclas podem<br>ser utilizadas para digitar carateres alternativos ou para<br>desempenhar funções secundárias. Para digitar o caráter<br>alternativo, prima Shift e a tecla pretendida. Para desempenhar<br>funções secundárias, prima Fn e a tecla pretendida. |

# Comunicações

### Módulo sem fios

#### Tabela 14. Especificações do módulo sem fios

| Descrição                          |                                                                        | ١                                                                  | Valores                                                                                         |                                                                                                 |
|------------------------------------|------------------------------------------------------------------------|--------------------------------------------------------------------|-------------------------------------------------------------------------------------------------|-------------------------------------------------------------------------------------------------|
| Número do modelo                   | Qualcomm QCA9377<br>(DW1810)                                           | Qualcomm DW1820                                                    | Intel 9462ac                                                                                    | Intel 9560                                                                                      |
| Velocidade de<br>transferência     | Até 433 Mbps                                                           | Até 867 Mbps                                                       | Até 433 Mbps                                                                                    | Até 1,73 Gbps                                                                                   |
| Bandas de frequência<br>suportadas | 2,4 GHz/5 GHz                                                          | 2,4 GHz/5 GHz                                                      | 2,4 GHz/5 GHz                                                                                   | 2,4 GHz/5 GHz                                                                                   |
| Normas sem fios                    | • Wi-Fi<br>802.11/g/a/n/ac                                             | • Wi-Fi<br>802.11b/g/a/n/ac                                        | • Wi-Fi<br>802.11b/g/a/n/ac                                                                     | • Wi-Fi 802.11b/g/a/n/ac                                                                        |
| Encriptação                        | <ul> <li>WEP de 64/128 bits</li> <li>AES-CCMP</li> <li>TKIP</li> </ul> | <ul><li>WEP de 64/128 bits</li><li>AES-CCMP</li><li>TKIP</li></ul> | <ul> <li>WEP de 64/128 bits</li> <li>AES-CCMP</li> <li>TKIP</li> </ul>                          | <ul><li>WEP de 64/128 bits</li><li>AES-CCMP</li><li>TKIP</li></ul>                              |
| Bluetooth                          | Bluetooth 4.2                                                          | Bluetooth 4.2                                                      | Bluetooth 5 (Windows<br>10 suporta Bluetooth 5<br>com a atualização mais<br>recente do Windows) | Bluetooth 5 (Windows 10<br>suporta Bluetooth 5 com a<br>atualização mais recente do<br>Windows) |

# Leitor de cartões multimédia

### Tabela 15. Especificações do leitor de cartões multimédia

| Descrição          | Valores              |
|--------------------|----------------------|
| Тіро               | Leitor de Cartões SD |
| Cartões suportados | SD (Secure Digital)  |

# Adaptador de CA

### Tabela 16. Porta do adaptador de CA

| Descrição         |                   | Valores           |  |
|-------------------|-------------------|-------------------|--|
| Тіро              | 65 W              | 45 W              |  |
| Tensão de entrada | 100 VCA x 240 VCA | 100 VCA x 240 VCA |  |

| Descrição                    |                                  | Valores                          |  |
|------------------------------|----------------------------------|----------------------------------|--|
| Frequência de entrada        | 50 Hz/60 Hz                      | 50 Hz/60 Hz                      |  |
| Corrente de entrada (máxima) | 1,50 A                           | 1,30 A                           |  |
| Corrente de saída (contínua) | 3,34 A                           | 2,31 A                           |  |
| Tensão de saída nominal      | 19,50 V CD                       | 19,50 V CD                       |  |
| Variação da temperatura:     |                                  |                                  |  |
| Em funcionamento             | 0 °C a 40 °C (32 °F a 104 °F)    | 0 °C a 40 °C (0 °F a 104 °F)     |  |
| Armazenamento                | -40 °C a 70 °C (-40 °F a 158 °F) | -40 °C a 70 °C (-40 °F a 158 °F) |  |

# **Bateria**

### Tabela 17. Especificações da bateria

| Descrição                          |                  | Valores                                                                                                    |
|------------------------------------|------------------|----------------------------------------------------------------------------------------------------|
| Tipo                               |                  | Bateria de polímeros, 3 células 42Wh                                                                                        |
| Tensão                             |                  | 11,40 VCC                                                                                                    |
| Peso (máximo                       | 0)               | 0,2 kg (0,44 lb)                                                                                                    |
| Dimensões:                         |                  |                                                                                                    |
|                                    | Altura           | 184,15 mm (7,25 pol.)                                                                                                    |
|                                    | Largura          | 97,15 mm (3,82 pol.)                                                                                                    |
|                                    | Profundidade     | 5,90 mm (0,23 pol.)                                                                                                    |
| Gama da tem                        | peratura:        |                                                                                                    |
|                                    | Em funcionamento | 0 °C (32 °F) a 35 °C (95 °F)                                                                                                |
|                                    | Armazenamento    | -40 °C (-40 °F) a 65 °C (149 °F)                                                                                            |
| Tempo de funcionamento             |                  | Varia, dependendo das condições de funcionamento, e pode ser reduzido em determinadas condições que exijam muita energia    |
| Tempo de carregamento (aproximado) |                  | 3 horas (quando o computador está desligado)                                                                                |
| Tempo de vida útil (aproximado)    |                  | 300 ciclos de carga/descarga                                                                                                |
| Bateria de célula tipo moeda       |                  | CR 2032                                                                                                    |
| Tempo de funcionamento             |                  | Varia, dependendo das condições de funcionamento, e pode ser<br>reduzido em determinadas condições que exijam muita energia |

# Ecrã

### Tabela 18. Especificações do ecrã

| Descrição            | Valores                                           |
|----------------------|---------------------------------------------------|
| Тіро                 | Alta Definição – não Tátil, Antibrilho, Ultrafino |
| Tecnologia do painel | TN (Twisted Nematic)                              |

| Descrição                             |          | Valores                |
|---------------------------------------|----------|------------------------|
| Luminância (típica)                   |          | 220 nits               |
| Dimensões (área a                     | ativa):  |                        |
|                                       | Altura   | 309,35 mm (12,18 pol.) |
|                                       | Largura  | 173,99 mm (6,85 pol.)  |
|                                       | Diagonal | 355,60 mm (14,00 pol.) |
| Resolução nativa                      |          | 1366x768               |
| Megapíxeis                            |          | 1,049                  |
| Píxeis por polegad                    | a (PPI)  | 112 PPI                |
| Relação de contraste (mín.)           |          | 0,672916666666666      |
| Tempo de resposta (máx.)              |          | 16 ms                  |
| Taxa de atualização                   |          | 60 Hz                  |
| Ângulo de visualização horizontal     |          | 40 °                   |
| Ângulo de visualização vertical       |          | Cima/Baixo: 10 °/30 °  |
| Distância entre píxeis                |          | 0,2265 mm x 0,2265 mm  |
| Consumo de energia (máximo)           |          | 2,9 W                  |
| Antiofuscante vs acabamento brilhante |          | Antibrilho             |
| Opções de toque                       |          | Não                    |

# Dimensões e peso

### Tabela 19. Dimensões e peso

| Descrição    | Valores                                                                                              |
|--------------|----------------------------------------------------------------------------------------------------|
| Altura:      |                                                                                                    |
| Frente       | 19,9 mm (0,78 pol.)                                                                                  |
| Posterior    | 19,90 mm (0,78 pol.)                                                                                 |
| Largura      | 380 mm (14,96 pol.)                                                                                  |
| Profundidade | 258 mm (10,16 pol.)                                                                                  |
| Peso         | 1,99 kg (4,41 lb)                                                                                    |
|              | (j) NOTA: O peso do seu tablet depende da configuração encomendada e da disponibilidade de produção. |

# Leitor de impressões digitais

### Tabela 20. Especificações do leitor de impressões digitais

| Descrição                   | Valores         |
|-----------------------------|-----------------|
| Tecnologia do sensor        | Capacitivo      |
| Resolução do sensor         | 500 dpi         |
| Área do sensor              | 5,5 mm x 4,4 mm |
| Tamanho de píxeis do sensor | 108 x 88        |

# Security (Segurança)

### Tabela 21. Security (Segurança)

| Funcionalidades                              | Especificações                |
|----------------------------------------------|-------------------------------|
| Trusted Platform Module (TPM) 2.0            | Integrado na placa de sistema |
| Leitor de impressões digitais                | Opcional                      |
| Leitor de Smartcard com contactos            | Opcional                      |
| Leitor de Smartcard sem contactos            | Opcional                      |
| Ranhura de segurança para cadeado Kensington | Standard                      |
| Ranhura protegida/aberturas de ventilação    | Standard                      |

# Segurança de dados

### Tabela 22. Segurança de dados

| Funcionalidades                                                | Especificações |
|----------------------------------------------------------------|----------------|
| Dell Data Protection   Endpoint Security Suite Enterprise      | Opcional       |
| Dell Data Protection - Software Encryption (DDPE)              | Opcional       |
| Dell ControlVault 3.0/DDP                                      | Opcional       |
| Microsoft Device Guard e Credential Guard (Windows Enterprise) | Opcional       |
| Microsoft Windows BitLocker                                    | Opcional       |

# Configuração do sistema

A Configuração do sistema permite-lhe gerir o hardware do seu e especificar as opções ao nível do BIOS. Na Configuração do sistema pode:

- · Alterar as definições de NVRAM depois de adicionar ou remover hardware
- · Ver a configuração de hardware do sistema
- Activar ou desactivar os dispositivos integrados
- · Definir limites de gestão de energia e desempenho
- · Gerir a segurança do computador

### Tópicos

- Menu de arranque
- Teclas de navegação
- Opções da configuração do sistema
- Palavra-passe do sistema e de configuração

# Menu de arranque

Prima <F12> quando aparecer o logótipo Dell para iniciar um menu de arranque único com uma lista dos dispositivos de arranque válidos para o sistema. As opções de diagnóstico e de configuração do BIOS também estão incluídas neste. Os dispositivos mostrados no menu de arranque dependem dos dispositivos que podem ser arrancados no sistema. Este menu é útil quando tentar arrancar um determinado dispositivo ou solicitar o diagnóstico do sistema. A utilização do menu de arranque não efetua quaisquer alterações na ordem de arranque guardada no BIOS.

As opções são:

- UEFI Boot:
  - · Windows Boot Manager
- · Outras opções:
  - Configuração do BIOS
  - Atualização Flash do BIOS
  - Diagnóstico
  - · Alterar definições do modo de arranque

# Teclas de navegação

NOTA: Para a maioria das opções de Configuração do sistema, as alterações efetuadas são registadas mas não entram em vigor até reiniciar o sistema.

| Teclas          | Navegação                                                                                                    |
|-----------------|----------------------------------------------------------------------------------------------------|
| Seta para cima  | Desloca para o campo anterior.                                                                                                    |
| Seta para baixo | Desloca para o campo seguinte.                                                                                                    |
| Enter           | Seleciona um valor no campo selecionado (se aplicável) ou segue a ligação no campo.                                                                                                    |
| Barra de espaço | Expande ou reduz uma lista pendente, se aplicável.                                                                                                    |
| Separador       | Desloca para a área de foco seguinte.                                                                                                    |
| Tecla Esc       | Desloca para a página anterior até ver o ecrã principal. Se premir a tecla Esc no ecrã principal irá ver uma<br>mensagem que pede para guardar quaisquer alterações não guardadas e reinicia o sistema. |

# Opções da configuração do sistema

(i) NOTA: Dependendo do e dos dispositivos instalados, os itens listados nesta secção podem ou não aparecer.

# **Opções gerais**

### Tabela 23. Geral

| Opção                   | Descrição                                                                                                    |
|-------------------------|----------------------------------------------------------------------------------------------------|
| Informações do sistema  | Apresenta as seguintes informações:                                                                                                    |
|                         | <ul> <li>Informações do Sistema: apresenta Versão do BIOS, Etiqueta de Serviço, Etiqueta de<br/>Inventário, Etiqueta de Propriedade, Data de Propriedade, Data de Fabrico e Código de<br/>Serviço Expresso.</li> </ul>                                                                                                    |
|                         | <ul> <li>Memory Information (Informações da memória): apresenta Memory Installed (Memória<br/>instalada, Memory Available (Memória disponível), Memory Speed (Velocidade da<br/>memória), Memory Channel Mode (Modo de canais de memória), Memory Technology<br/>(Tecnologia de memória), DIMM A size (Tamanho do DIMM A) e DIMM B size<br/>(Tamanho do DIMM B)</li> </ul>                                                                                                    |
|                         | <ul> <li>Processor Information (Informação sobre o processador): apresenta Processor Type, Core<br/>Count, Processor ID, Current Clock Speed, Minimum Clock Speed, Maximum Clock<br/>Speed, Processor L2 Cache, Processor L3 Cache, HT Capable (Tipo de processador,<br/>Número de núcleos, ID do processador, Velocidade actual do relógio, Velocidade<br/>mínima do relógio, Velocidade máxima do relógio, Cache L2 do processador, Cache L3<br/>do processador, Compatível com HT) e 64-Bit Technology (Tecnologia de 64 bits).</li> </ul>                                          |
|                         | <ul> <li>Device Information (Informação sobre o dispositivo): apresenta Primary HDD (HDD principal),<br/>ODD Device (Dispositivo ODD), M.2 SATA SSD, (SSD SATA M.2), M.2 PCIe SSD-0<br/>(SSD-0 PCIe M.2), LOM MAC Address (Endereço MAC LOM), Video Controller<br/>(Controlador de vídeo), Video BIOS Version (Versão BIOS de vídeo), Video Memory<br/>(Memória de vídeo), Panel type (Tipo de painel), Native Resolution (Resolução nativa),<br/>Audio Controller (Controlador de áudio), Wi-Fi Device (Dispositivo Wi-Fi) e Bluetooth<br/>Device (Dispositivo Bluetooth).</li> </ul> |
| Battery Information     | Indica o estado da bateria e se o transformador CA está instalado.                                                                                                    |
| Sequência de Arranque   | Permite especificar a ordem pela qual o computador tenta encontrar um sistema operativo a partir dos dispositivos especificados nesta lista.                                                                                                    |
| Advanced Boot Options   | Permite selecionar a opção de ROMs legadas opcionais quando está no modo de arranque UEFI.<br>Como predefinição, nenhuma opção está selecionada.                                                                                                    |
|                         | <ul><li>Enable Legacy Option ROMs</li><li>Enable Attempt Legacy Boot</li></ul>                                                                                                    |
| UEFI Boot Path Security | Esta opção controla se o sistema pede ou não ao utilizador para inserir a palavra-passe de<br>administrador quando arranca um caminho de arranque UEFI a partir do Menu de Arranque F12.                                                                                                    |
|                         | <ul> <li>Always, Except Internal HDD—Predefinição</li> <li>Always</li> <li>Never</li> </ul>                                                                                                    |
| Date/Time               | Permite definir a data e a hora. As alterações à data e hora do sistema têm um efeito imediato.                                                                                                    |

# Informações do sistema

### Tabela 24. Configuração do sistema

| Opção          | Descrição                                       |
|----------------|-------------------------------------------------|
| Integrated NIC | Permite configurar o controlador LAN integrado. |

| Opção                 | Descrição                                                                                                    |
|-----------------------|----------------------------------------------------------------------------------------------------|
|                       | <ul> <li>Desativado = a LAN interna está desligada e não está visível para o sistema operativo.</li> <li>Ativado = a LAN interna está ativada.</li> <li>Ativado c/PXE = a LAN interna está ativada (com arranque PXE) (selecionado por predefinição)</li> </ul> |
| SATA Operation        | Permite configurar o modo de funcionamento do controlador da unidade de disco rígido integrada.                                                                                                    |
|                       | <ul> <li>Desactivado = Os controladores SATA estão ocultos</li> <li>AHCI = SATA configurada para o modo AHCI</li> <li>RAID ON = SATA está configurado para suportar o modo RAID (selecionado por predefinição)</li> </ul>                                       |
| Drives                | Permite activar ou desactivar as várias unidades instaladas na placa:                                                                                                    |
|                       | <ul> <li>SATA-0 (activado por predefinição)</li> <li>SATA-1 (ativado por predefinição)</li> <li>SATA-2 (ativado por predefinição)</li> <li>M.2 PCle SSD-0 (ativado por predefinição)</li> </ul>                                                                 |
| Smart Reporting       | Este campo controla se os erros do disco rígido para as unidades integradas são reportados durante<br>o arranque do sistema. A opção <b>Enable Smart Reporting</b> (Ativar relatório inteligente) está<br>desativada por predefinição.                          |
| USB Configuration     | Permite activar ou desactivar o controlador USB integrado para:                                                                                                    |
|                       | <ul><li>Enable USB Boot Support</li><li>Enable External USB Port</li></ul>                                                                                                    |
|                       | Todas as opções estão activadas por predefinição.                                                                                                    |
| Áudio                 | Permite-lhe activar ou desactivar o controlador áudio integrado. A opção <b>Enable Audio</b> (Ativar<br>áudio) está selecionada por predefinição.                                                                                                    |
|                       | <ul><li>Enable Microphone (Ativar microfone)</li><li>Enable Internal Speaker (Activar altifalante interno)</li></ul>                                                                                                    |
|                       | Ambas as opções estão selecionadas por predefinição.                                                                                                    |
| Miscellaneous Devices | Permite-lhe ativar ou desativar os seguintes dispositivos:                                                                                                    |
|                       | <ul> <li>Ativar Câmara (ativado por predefinição)</li> </ul>                                                                                                    |

# Video (Vídeo)

OpçãoDescriçãoLCD BrightnessPermite configurar a luminosidade do ecrã em função da fonte de alimentação em utilização — com bateria e com<br/>alimentação CA. A luminosidade do LCD é independente para bateria e adaptador de CA. Pode ser definida<br/>utilizando o controlo de deslize.

(i) NOTA: A definição de vídeo só estará visível quando estiver instalada uma placa de vídeo no sistema.

# Security (Segurança)

### Tabela 25. Security (Segurança)

| Opção                         | Descrição                                                                                                    |
|-------------------------------|----------------------------------------------------------------------------------------------------|
| Palavra-passe de admin.       | Permite configurar, alterar e eliminar a palavra-passe do administrador.                                                                                                    |
| Palavra-passe de sistema      | Permite configurar, alterar e eliminar a palavra-passe do sistema.                                                                                                    |
| Palavra-passe forte           | Esta opção permite activar ou desactivar palavras-passe fortes para o sistema.                                                                                                 |
| Configuração da palavra-passe | Permite controlar o número mínimo e máximo de caracteres permitidos para uma palavra-passe administrativa e palavra-passe do sistema. O intervalo de carateres é entre 4 e 32. |

| Opção                                       | Descrição                                                                                                    |
|---------------------------------------------|----------------------------------------------------------------------------------------------------|
| lgnorar palavra-passe                       | Esta opção permite ignorar as solicitações da palavra-passe (de arranque) do sistema e da palavra-<br>passe da HDD interna ao reiniciar o sistema.                                                                                                    |
|                                             | <ul> <li>Desativado — pedir sempre a palavra-passe de sistema e da HDD interna quando estas estão<br/>definidas. Esta opção está activada por padrão.</li> <li>Ignorar reinício — ignorar as solicitações de palavra-passe ao reiniciar (arranques "a quente").</li> </ul>                                                                                                  |
|                                             | (i) NOTA: O sistema pedirá sempre as palavras-passe do sistema e da HDD interna,<br>quando for ligado do princípio (arranque "a frio"). Adicionalmente, o sistema pedirá<br>sempre palavras-passe de qualquer HDD existente nos compartimentos de módulos.                                                                                                    |
| Alterar palavra-passe                       | Esta opção permite determinar se as alterações às palavras-passe do sistema e disco rígido são<br>permitidas, quando é definida uma palavra-passe de administrador.                                                                                                    |
|                                             | <b>Permitir alterações às palavras-passe não de administrador</b> — esta opção está ativada por<br>predefinição.                                                                                                    |
| Non-Admin Setup Changes                     | Determina se as alterações à opção de configuração são permitidas quando uma palavra-passe de<br>administrador é configurada.                                                                                                    |
| Atualizações do firmware de<br>cápsula UEFI | Esta opção controla se este sistema permite atualizações do BIOS através de pacotes de atualização<br>de cápsula UEFI. Esta opção está selecionada por predefinição. Desativar esta opção irá bloquear as<br>atualizações do BIOS de serviços como o Microsoft Windows Update e o Linux Vendor Firmware<br>Service (LVFS)                                                   |
| Segurança TPM 2.0                           | Permite controlar se o Trusted Platform Module (TPM) é visível pelo sistema operativo.                                                                                                    |
|                                             | <ul> <li>TPM activado (predefinição)</li> <li>Limpar</li> <li>Ignorar PPI para ativar comandos</li> <li>Ignorar PPI para desativar comandos</li> <li>Ignorar PPI para limpar comandos</li> <li>Ignorar PPI para limpar comandos</li> <li>Ativar declaração (predefinição)</li> <li>Ativar armazenamento de chaves (predefinição)</li> <li>SHA-256 (predefinição)</li> </ul> |
|                                             | Selecione qualquer opção:                                                                                                    |
|                                             | <ul> <li>Disabled (Desativado)</li> <li>Ativado (predefinição)</li> </ul>                                                                                                    |
| Computrace(R)                               | Este campo permite-lhe ativar ou desativar a interface de módulo do BIOS do software Computrace opcional da Absolute Software. Ativa ou desativa o serviço opcional Computrace concebido para a gestão de recursos.                                                                                                    |
|                                             | <ul> <li>Desativar</li> <li>Desativar</li> <li>Ativar - Esta opção está selecionada por predefinição.</li> </ul>                                                                                                    |
| OROM Keyboard Access                        | Esta opção permite determinar se os utilizadores podem aceder aos ecrãs Option ROM configuration<br>(Configuração da ROM opcional) através de teclas de atalho durante o arranque.                                                                                                    |
|                                             | <ul> <li>Ativado (predefinição)</li> <li>Disabled (Desativado)</li> <li>One Time Enable (Ativação única)</li> </ul>                                                                                                    |
| Bloqueio da configuração de<br>admin.       | Permite impedir que os utilizadores acedam à Configuração quando está configurada uma palavra-<br>passe de administrador. Esta opção não é a predefinida.                                                                                                    |
| Bloqueio da palavra-passe<br>principal      | Permite-lhe desativar o suporte para palavra-passe principal As palavras-passe do disco rígido<br>precisam de ser apagadas antes das definições poderem ser alteradas. Esta opção não é a<br>predefinida.                                                                                                    |
| Mitigação de segurança SMM                  | Permite-lhe ativar ou desativar as proteções de Mitigação de segurança SMM UEFI adicionais. Esta<br>opção não é a predefinida.                                                                                                    |

### Arranque em segurança

### Tabela 26. Secure Boot (Arranque em segurança)

| Орção                 | Descrição                                                                                                    |
|-----------------------|----------------------------------------------------------------------------------------------------|
| Secure Boot Enable    | Permite-lhe activar ou desactivar a funcionalidade de arranque seguro.                                                                                                    |
|                       | Secure Boot Enable                                                                                                    |
|                       | Esta opção é seleccionada por predefinição.                                                                                                    |
| Secure Boot Mode      | Permite-lhe modificar o comportamento do arranque seguro para permitir a avaliação ou imposição<br>de assinaturas do controlador UEFI.                                                                                                    |
|                       | <ul><li>Modo implementado (predefinição)</li><li>Modo de auditoria</li></ul>                                                                                                    |
| Expert key Management | Só permite manipular as bases de dados de chaves de segurança se o sistema estiver no modo<br>personalizado. A opção <b>Enable Custom Mode</b> (Ativar modo personalizado) está desativada por<br>predefinição As opções são:                                                                                                    |
|                       | <ul> <li>PK (predefinição)</li> <li>KEK</li> <li>db</li> <li>dbx</li> </ul>                                                                                                    |
|                       | Se ativar o <b>Custom Mode</b> ( <b>Modo personalizado)</b> , serão apresentadas as opções relevantes<br>para PK, KEK, db e dbx. As opções são:                                                                                                    |
|                       | <ul> <li>Guardar para ficheiro — Guarda a chave num ficheiro seleccionado pelo utilizador</li> <li>Substituir do ficheiro — Substitui a chave actual pela chave de um ficheiro seleccionado pelo utilizador</li> <li>Anexar do ficheiro — Adiciona uma chave à base de dados actual a partir de um ficheiro seleccionado pelo utilizador</li> <li>Eliminar — Elimina a chave seleccionada</li> <li>Repor todas as chaves — Repõe a predefinição</li> <li>Eliminar todas as chaves — Elimina todas as chaves</li> </ul> |
|                       | () NOTA: Se desactivar o Modo personalizado, todas as alterações efectuadas serão<br>eliminadas e as chaves serão restauradas com as predefinições.                                                                                                    |

### **Intel Software Guard Extensions**

### Tabela 27. Intel Software Guard Extensions

| Opção               | Descrição                                                                                                    |
|---------------------|----------------------------------------------------------------------------------------------------|
| Intel SGX Enable    | Este campo permite especificar um ambiente seguro para executar códigos e armazenar informações sensíveis do sistema operativo principal. |
|                     | Clique numa das seguintes opções:                                                                                                    |
|                     | <ul> <li>Disabled (Desativado)</li> <li>Enabled (Ativado)</li> <li>Controlador por software — predefinição</li> </ul>                     |
| Enclave Memory Size | Esta opção configura o SGX Enclave Reserve Memory Size                                                                                    |
|                     | Clique numa das seguintes opções:                                                                                                    |
|                     | <ul> <li>32 MB</li> <li>64 MB</li> <li>128 MB—predefinição</li> </ul>                                                                     |

### Desempenho

### Tabela 28. Desempenho

| Opção                | Descrição                                                                                                    |
|----------------------|----------------------------------------------------------------------------------------------------|
| Multi Core Support   | Este campo especifica se o processo tem um ou todos os núcleos<br>ativados. O desempenho de algumas aplicações melhora com os<br>núcleos adicionais. |
|                      | <ul> <li>All (Todos) — predefinido</li> <li>1</li> </ul>                                                                                             |
| Intel SpeedStep      | Permite-lhe ativar ou desativar o modo Intel SpeedStep do processador.                                                                               |
|                      | · Ativar Intel SpeedStep                                                                                                    |
|                      | Esta opção está definida por predefinição.                                                                                                    |
| C-States Control     | Permite activar ou desactivar os estados adicionais de pausa do processador.                                                                         |
|                      | · C states                                                                                                    |
|                      | Esta opção está definida por predefinição.                                                                                                    |
| Intel TurboBoost     | Permite activar ou desactivar o modo Intel TurboBoost do processador.                                                                                |
|                      | <ul> <li>Enable Intel TurboBoost</li> </ul>                                                                                                    |
|                      | Esta opção está definida por predefinição.                                                                                                    |
| Hyper-Thread Control | Permite-lhe ativar ou desativar o HyperThreading no processador.                                                                                     |
|                      | <ul> <li>Disabled (Desativado)</li> <li>Enabled (Ativado)—predefinição</li> </ul>                                                                    |

### Gestão de energia

| Opção                                  | Descrição                                                                                                    |
|----------------------------------------|----------------------------------------------------------------------------------------------------|
| AC Behavior                            | Permite ativar ou desativar o computador, ligando-o automaticamente sempre que estiver ligado a um transformador CA.                                                                                                    |
|                                        | Predefinição: reativar com CA não está selecionado.                                                                                                    |
| Enable Intel Speed<br>Shift Technology | <ul> <li>Enable Intel Speed Shift Technology</li> <li>Predefinição: Enabled (Ativado)</li> </ul>                                                                                                    |
| Auto On Time                           | <ul> <li>Permite configurar a hora a que o computador deve ligar-se automaticamente. As opções são:</li> <li>Disabled (Desativado)</li> <li>Every Day (Todos os dias)</li> <li>Weekdays (Dias de semana)</li> <li>Select Days (Dias selecionados)</li> </ul>                                                                          |
|                                        | Predefinição: Disabled (Desativado)                                                                                                    |
| USB Wake<br>Support                    | Permite ativar dispositivos USB para reativar o sistema a partir do modo de espera.<br>(i) NOTA: Esta função só funciona quando o adaptador de CA está ligado. Se o adaptador de CA for<br>retirado durante o modo de espera, a configuração do sistema retirará energia de todas as portas<br>USB para conservar a carga da bateria. |
|                                        | Ativar Suporte de Ativação por USB                                                                                                    |

| Opção                                       | Descrição                                                                                                    |
|---------------------------------------------|----------------------------------------------------------------------------------------------------|
| Wake on WLAN                                | Permite ativar ou desativar a funcionalidade que liga o computador a partir do modo desligado quando acionado<br>por um sinal LAN.                                                                                                    |
|                                             | <ul><li>Disabled (Desativado)</li><li>WLAN</li></ul>                                                                                                    |
|                                             | Predefinição: Disabled (Desativado)                                                                                                    |
| Peak Shift                                  | Esta opção permite minimizar o consumo de energia CA durante os períodos de maior alimentação durante o dia.<br>Depois de ativar esta opção, o sistema funciona apenas com bateria, mesmo que a alimentação CA esteja ligada.                                                                                                    |
|                                             | <ul> <li>Ativar Peak Shift – se desativado</li> <li>Define o limiar da bateria (15% a 100%) - 15% (ativado por predefinição)</li> </ul>                                                                                                    |
| Advanced Battery<br>Charge<br>Configuration | Esta opção permite maximizar o estado de funcionamento da bateria. Ao ativar esta opção, o sistema utiliza o<br>algoritmo de carga normal e outras técnicas durante as horas de interrupção do trabalho para melhorar o estado<br>de funcionamento da bateria.                                                                                  |
|                                             | Ativar modo de carregamento avançado da bateria – está desativado                                                                                                    |
| Primary Battery                             | Permite selecionar o modo de carga da bateria. As opções são:                                                                                                    |
| Charge<br>Configuration                     | <ul> <li>Adaptativo – ativado por predefinição</li> <li>Normal — carrega totalmente a bateria à velocidade normal.</li> <li>Express Charge — a bateria é carregada durante menos tempo através da tecnologia de carregamento rápido da Dell.</li> <li>Primarily AC use (Principalmente utilização CA)</li> <li>Custom (Personalizar)</li> </ul> |
|                                             | Se Custom Charge (Carregamento personalizador) está selecionado, também pode configurar o Custom Charge<br>Start (Início do carregamento personalizado) e Custom Charge Stop (Paragem do carregamento personalizado).<br>() NOTA: Nem todos os modos de carregamento podem estar disponíveis para todas as baterias. Para                       |

ativar esta opção, desative a opção Advanced Battery Charge Configuration (Configuração avançada do carregamento da bateria).

# **POST Behavior (Comportamento do POST)**

| Opção                        | Descrição                                                                                                    |
|------------------------------|----------------------------------------------------------------------------------------------------|
| Adapter Warnings             | Permite ativar ou desativar as mensagens de aviso da configuração do sistema (BIOS) quando utiliza determinados adaptadores elétricos.                                                                                                    |
|                              | Predefinição: ativar avisos do transformador                                                                                                    |
| Numlock Enable               | Permite ativar a opção Num Lock no arranque do computador.                                                                                                    |
| (Ativar teclado<br>numérico) | Ativar rede. Esta opção está activada por padrão.                                                                                                    |
| Fn Lock Options              | Permite que a combinação das teclas de função Fn +Esc altere o comportamento principal de F1–F12 entre as funções predefinidas e secundárias. Se desativar esta opção, não poderá alterar dinamicamente o principal comportamento destas teclas. As opções disponíveis são: |
|                              | <ul> <li>Bloqueio de Fn — ativado por predefinição</li> <li>Lock Mode Disable/Standard (Desativar modo de bloqueio/padrão) – ativado por predefinição</li> <li>Lock Mode Enable/Secondary (Ativar modo de bloqueio/secundário)</li> </ul>                                   |
| Fastboot                     | Permite acelerar o processo de arranque ignorando alguns passos de compatibilidade. As opções são:                                                                                                    |
|                              | <ul> <li>Mínimo — ativada por predefinição</li> <li>Thorough</li> <li>Auto</li> </ul>                                                                                                    |
| Extended BIOS<br>POST Time   | Permite-lhe criar um atraso extra pré-arranque. As opções são:                                                                                                    |

| Opção                        | Descrição                                                                                                    |  |
|------------------------------|----------------------------------------------------------------------------------------------------|--|
|                              | <ul> <li>0 segundos — ativada por predefinição.</li> <li>5 segundos</li> <li>10 segundos</li> </ul>                                         |  |
| Logótipo de ecrã<br>completo | Ativar logótipo de ecrã cheio — não ativado                                                                                                 |  |
| Avisos e erros               | <ul> <li>Solicitar avisos e erros — ativado por predefinição</li> <li>Continuar com avisos</li> <li>Continuar com avisos e erros</li> </ul> |  |
| Sign of Life<br>Indication   | • Enable Sign of Life Keyboard Backlight Indication (Ativar indicação de vida de retroiluminação do teclado): ativado por predefinição      |  |

# Suporte de virtualização

| Opção              | Descrição                                                                                                    |
|--------------------|----------------------------------------------------------------------------------------------------|
| Virtualização      | Este campo especifica se um monitor de máquina virtual (VMM) pode utilizar as capacidades de hardware condicionais fornecidas pela Intel Virtualization Technology.                                                                                                    |
|                    | Enable Intel Virtualization Technology (Ativar Intel Virtualization Technology) – ativada por predefinição.                                                                                                    |
| TV para E/S direta | Activa ou desactiva o monitor de máquina virtual (VMM) para utilizar ou não as capacidades adicionais de<br>hardware fornecidas pela tecnologia de virtualização da Intel® para E/S directa.                                                                                                    |
|                    | Activar TV para E/S directa — activada por predefinição.                                                                                                    |
| Trusted Execution  | Esta opção especifica se um MVMM (Measured Virtual Machine Monitor) pode utilizar as capacidades de hardware adicionais fornecidas pela tecnologia de execução segura da Intel. Para poder usar esta funcionalidade, as opções TPM Virtualization Technology (Tecnologia de virtualização) e Virtualization Technology for Direct I/O (Tecnologia de virtualização para E/S direta) têm de estar ativadas. |
|                    | Trusted Execution — desactivada por padrão.                                                                                                    |

# Ligação sem fios

| Descrição da<br>opção     |                                                                                                    |
|---------------------------|----------------------------------------------------------------------------------------------------|
| Wireless Switch           | Permite configurar os dispositivos sem fios que podem ser controlados pelo switch sem fios. As opções são:                     |
|                           | <ul><li>WLAN</li><li>Bluetooth</li></ul>                                                                                       |
|                           | Todas as opções estão ativadas por predefinição.                                                                               |
|                           | i NOTA: Para a WLAN, os comandos de ativar e desativar estão juntos e não podem ser ativados ou desativados independentemente. |
| Wireless Device<br>Enable | Permite ativar ou desativar dispositivos internos sem fios.                                                                    |
|                           | <ul><li>WLAN</li><li>Bluetooth</li></ul>                                                                                       |
|                           | Todas as opções estão ativadas por predefinição.                                                                               |

### Maintenance screen (Ecrã de manutenção)

| Opção                              | Descrição                                                                                                    |  |
|------------------------------------|----------------------------------------------------------------------------------------------------|--|
| Service Tag                        | Apresenta a etiqueta de serviço do computador.                                                                                                    |  |
| Asset Tag                          | Permite criar uma etiqueta de identificação do sistema se ainda não estiver definida uma etiqueta de identificação.<br>Esta opção não é a predefinida.                                                                                                    |  |
| BIOS Downgrade                     | Este campo controla a actualização do firmware do sistema para versões anteriores. A opção "Permitir uma<br>versão anterior do BIOS" está ativada por predefinição.                                                                                         |  |
| Data Wipe<br>(limpeza de<br>dados) | Este campo permite aos utilizadores eliminar dados em segurança de todos os dispositivos de armazenamento<br>interno. A opção "Apagar no próximo arranque" não está ativada por predefinição. Pode encontrar a seguir a lista<br>dos dispositivos afetados: |  |
|                                    | <ul> <li>HDD/SSD SATA interna</li> <li>SDD SATA M.2 interna</li> <li>SSD PCle M.2 PCle interna</li> <li>Internal eMMC</li> </ul>                                                                                                    |  |
| BIOS Recovery                      | Este campo permite-lhe recuperar de determinadas condições de BIOS corrompido a partir de um ficheiro de<br>recuperação no disco rígido principal do utilizador ou numa pen USB externa.                                                                    |  |
|                                    | <ul> <li>Recuperação do BIOS da unidade de disco rígido — ativado por predefinição</li> </ul>                                                                                                    |  |

• Efetuar sempre uma verificação da integridade — desativado por predefinição

### **Registos do sistema**

Descrição

Opção

| Opção          | Descrição                                                                                |
|----------------|------------------------------------------------------------------------------------------|
| BIOS Events    | Este campo permite ver e eliminar eventos POST da configuração do sistema (BIOS).        |
| Thermal Events | Este campo permite-lhe ver e eliminar eventos térmicos da configuração do sistema.       |
| Power Events   | Este campo permite-lhe ver e eliminar eventos de alimentação da configuração do sistema. |

# SupportAssist System Resolution (Resolução do sistema SupportAssist)

| Auto OS Recovery<br>Threshold | Permite controlar o fluxo do arranque automático para o sistema SupportAssist. As opções são: |  |
|-------------------------------|-----------------------------------------------------------------------------------------------|--|
|                               | · Desligado                                                                                   |  |
|                               | · 1                                                                                           |  |
|                               | <ul> <li>2 (activado por predefinição)</li> </ul>                                             |  |
|                               | · 3                                                                                           |  |

 SupportAssist OS
 Permite a recuperação do SO SupportAssist (Desativado por defeito)

 Recovery
 (Recuperação do

 SO SupportAssist)
 Permite a recuperação do SO SupportAssist (Desativado por defeito)

# Palavra-passe do sistema e de configuração

#### Tabela 29. Palavra-passe do sistema e de configuração

| Tipo de palavra-passe         | Descrição                                                                                                    |
|-------------------------------|----------------------------------------------------------------------------------------------------|
| Palavra-passe do sistema      | A palavra-passe que tem de introduzir para iniciar sessão no sistema.                                        |
| Palavra-passe de configuração | A palavra-passe que tem de introduzir para aceder e fazer<br>alterações às definições do BIOS do computador. |

Pode criar uma palavra-passe do sistema e uma palavra-passe de configuração para proteger o computador.

AVISO: As funcionalidades de palavra-passe fornecem um nível básico de segurança dos dados existentes no computador.

AVISO: Qualquer pessoa pode aceder aos dados armazenados no computador se este não estiver bloqueado ou for deixado sem supervisão.

NOTA: A funcionalidade de palavra-passe do sistema e de configuração está desativada.

### Atribuir uma palavra-passe de configuração do sistema

#### Pré-requisitos

Só pode atribuir uma Palavra-passe de Sistema ou do Administrador nova quando o estado está em Não Definido.

#### Sobre esta tarefa

Para entrar na configuração do sistema, prima F2 imediatamente após ligar ou reiniciar o computador.

#### Passo

- No ecrã BIOS de Sistema ou Configuração do Sistema, selecione Segurança e prima a tecla Enter. É apresentado o ecrã Segurança.
- Selecione Palavra passe de Sistema/Administrador e crie uma palavra-passe no campo Introduzir a palavra-passe nova.
   Siga as diretrizes indicadas para atribuir a palavra-passe do sistema:
  - · Uma palavra-passe pode ter até 32 carateres.
  - A palavra-passe pode conter algarismos entre 0 e 9.
  - · Só são válidas as letras minúsculas, as letras maiúsculas não são permitidas.
  - Só são permitidos os seguintes caracteres especiais: espaço, ("), (+), (,), (-), (.), (/), (;), ([), (\), (]), (`).
- 3. Digite a palavra-passe do sistema que introduziu anteriormente no campo Confirmar a nova palavra-passe e clique em OK.
- 4. Prima Esc e uma mensagem pedir-lhe-á que guarde as alterações.
- 5. Prima Y para guardar as alterações. O computador é reiniciado.

# Eliminar ou alterar uma palavra-passe de configuração do sistema existente

### Pré-requisitos

Certifique-se de que o **Estado da Palavra-passe** é Desbloqueado (na Configuração do Sistema) antes de tentar eliminar ou alterar a palavra-passe de Sistema e de Configuração existente. Não pode eliminar ou alterar uma palavra passe de Sistema ou de Configuração existente de o **Estado da Palavra-passe** for Bloqueado.

### Sobre esta tarefa

Para entrar na Configuração do Sistema, prima F2 imediatamente após ligar ou reiniciar o computador.

#### Passo

- No ecrã BIOS de Sistema ou Configuração do Sistema, selecione Segurança do Sistema e prima a tecla Enter. É apresentado o ecrã Segurança do Sistema.
- 2. No ecrã Segurança do Sistema, verifique se Estado da Palavra-passe é Desbloqueado.
- 3. Selecione Palavra-passe de Sistema, altere ou elimine a palavra-passe de sistema existente e prima a tecla Enter ou Tab.
- 4. Selecione Palavra-passe de Configuração, altere ou elimine a palavra-passe de configuração existente e prima a tecla Enter ou Tab.
  - NOTA: Se alterar a palavra-passe de sistema e/ou de configuração, volte a inserir a nova palavra-passe quando pedido. Se eliminar a palavra-passe de sistema e de configuração, confirme a eliminação quando pedido.
- 5. Prima Esc e uma mensagem pedir-lhe-á que guarde as alterações.
- 6. Prima Y para guardar as alterações e sair da Configuração do Sistema. O computador será reinicializado.

# Software

Este capítulo enumera os sistemas operativos suportados, junto com instruções sobre como instalar os controladores.

### Tópicos

• Transferir os controladores

# Transferir os controladores

### Passo

- 1. Ligue o .
- 2. Visite Dell.com/support.
- 3. Clique em Suporte ao produto, introduza a etiqueta de serviço do seu e, em seguida, clique em Submeter.
  - i NOTA: Se não tiver a etiqueta de serviço, utilize a função de deteção automática ou procure manualmente o modelo do seu .
- 4. Clique em Controladores e transferências
- 5. Selecione o sistema operativo instalado no seu.
- 6. Desloque-se para baixo na página e selecione o controlador a instalar.
- 7. Clique em Transferir ficheiro para transferir o controlador para o seu .
- 8. Concluída a transferência, navegue até à pasta onde guardou o ficheiro do controlador.
- 9. Faça duplo clique no ícone do ficheiro do controlador e siga as instruções apresentadas no ecrã.

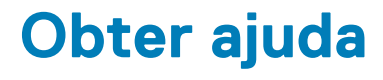

### Tópicos

Contactar a Dell

# **Contactar a Dell**

#### Pré-requisitos

i NOTA: Se não tiver uma ligação activa à Internet, poderá encontrar as informações de contacto na sua factura, na nota de encomenda ou no catálogo de produtos Dell.

### Sobre esta tarefa

A Dell disponibiliza várias opções de serviço e assistência através da Internet e de telefone. A disponibilidade varia de acordo com o país e o produto, e alguns serviços podem não estar disponíveis na sua área. Para contactar a Dell relativamente a vendas, assistência técnica ou apoio ao cliente:

#### Passo

- 1. Visite Dell.com/support.
- 2. Seleccione a categoria de assistência desejada.
- 3. Seleccione o seu país ou região na lista pendente Escolha um país/região situada na fundo da página.
- 4. Seleccione a ligação apropriada do serviço ou assistência de acordo com as suas necessidades.